## **EPSON**

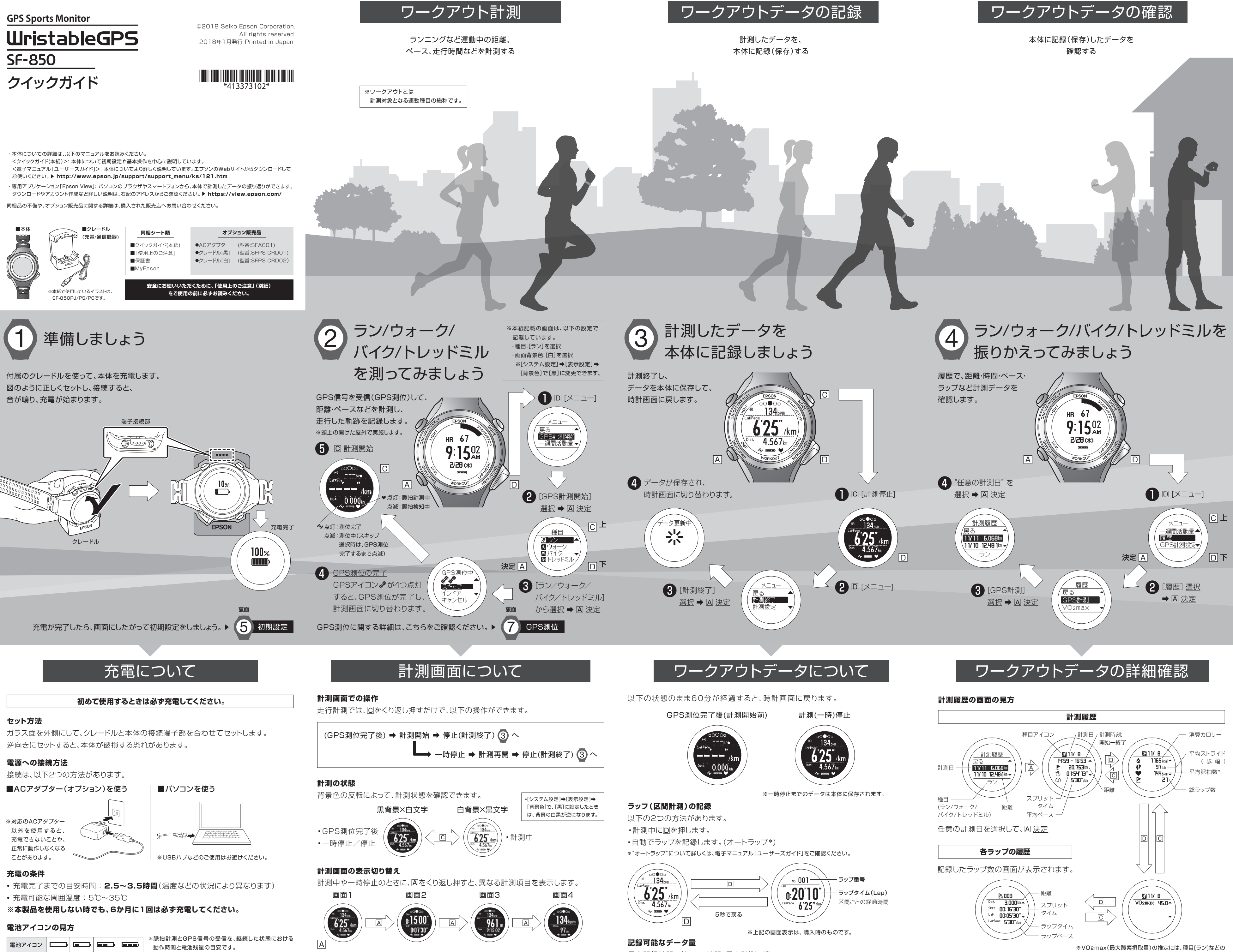

| 電池アイコン | Ú         |           |            |             |
|--------|-----------|-----------|------------|-------------|
| 動作時間*  | 0~2<br>時間 | 2~8<br>時間 | 8~14<br>時間 | 14~20<br>時間 |

\*GPS信号の受信環境や本体の設定条件(脈拍計測オン、 ライト点灯頻度など)により、動作時間が変わります。

※上記の画面表示は、購入時のものです。表示する計測項目は、変更できます。 詳しくは、電子マニュアル「ユーザーズガイド」をご確認ください。

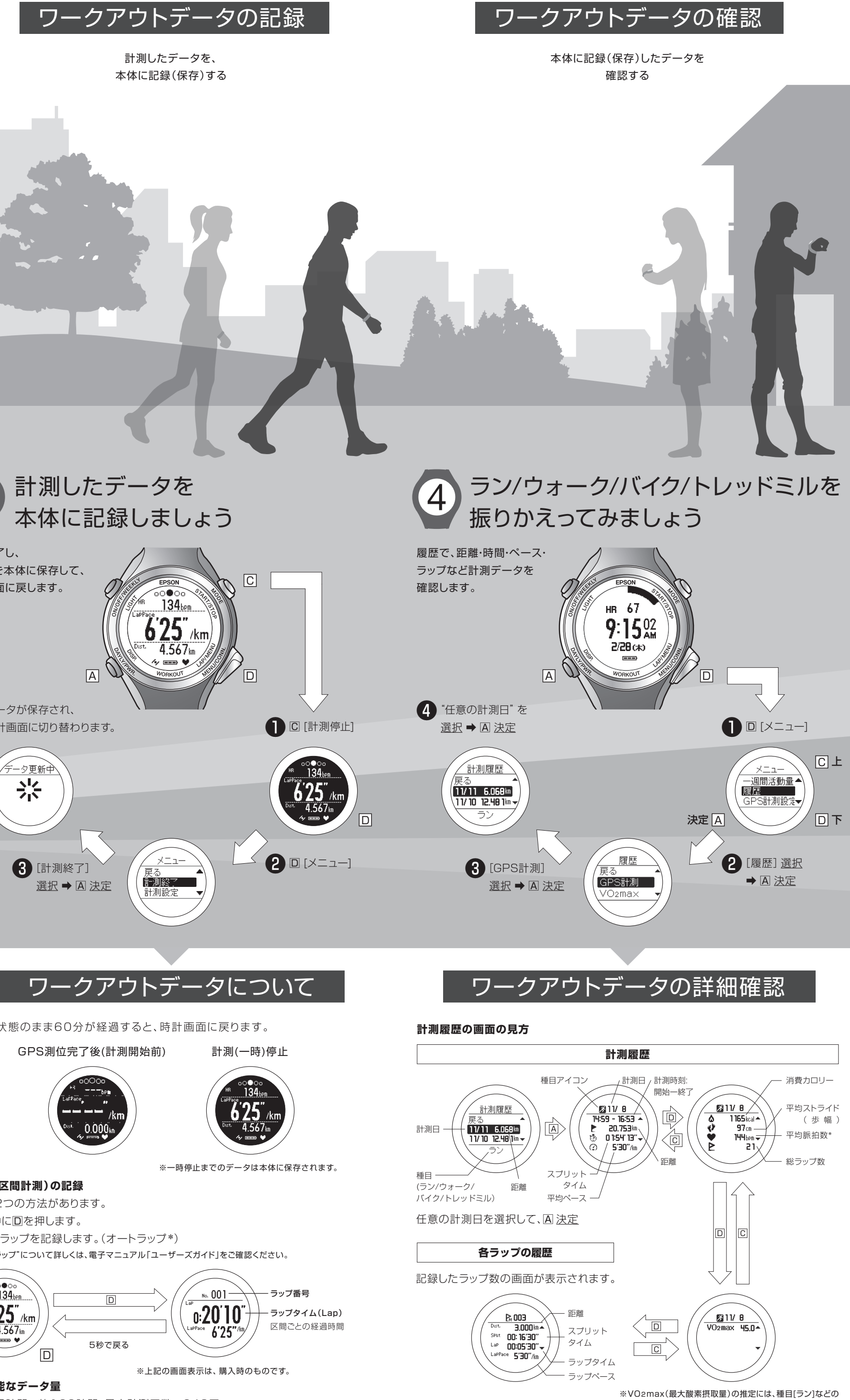

最大記録時間…約100時間、最大計測回数…248回 ※データがいっぱいになると、古いデ―タから上書きされます。

設定条件およびランニング時にいくつかの条件があります。 詳細は、電子マニュアル「ユーザーズガイド」をご確認ください。

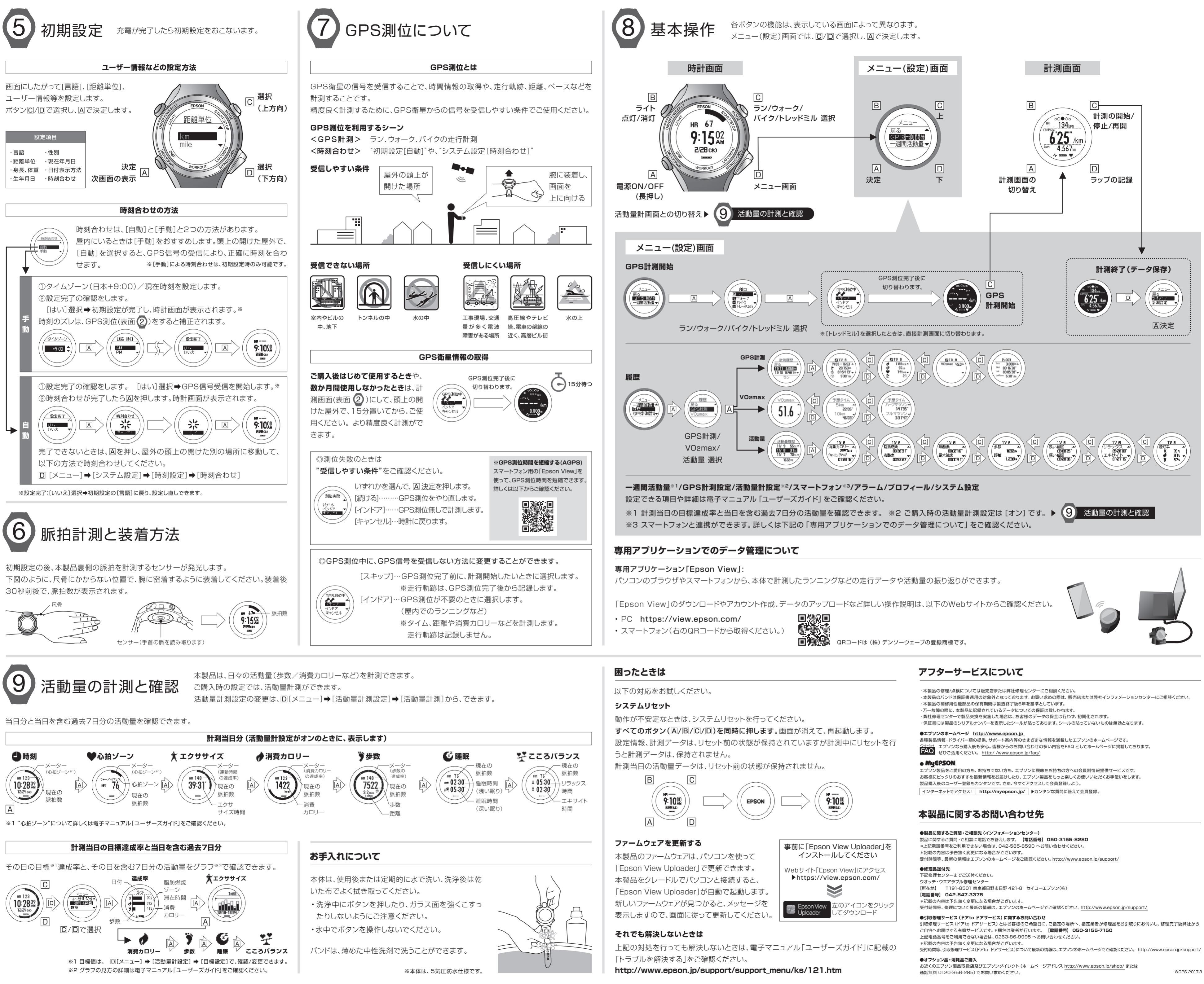